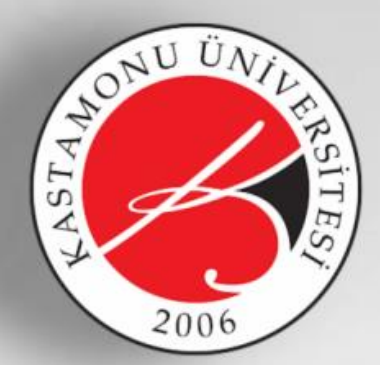

## KASTAMON ÜNİVERSİTESİ

## BİLGİ İŞLEM DAİRE BAŞKANLIĞI

Üniversite Bilgi Yönetim Sistemi

## Rektörlük İletişim Merkezi (RİMER) Başvuru Kılavuzu

onur altıntaş - kübra kökci - yağmur subakan übys birimi 1- Üniversite Bilgi Yönetim Sistemi (ÜBYS)'ne giriş yapılarak sol menüden Rektörlük İletişim Merkezi (RİMER) modülüne geçiş yapılır ve "**Rimer Başvurusu Oluştur**" butonuna tıklanır.

| ← → C ☆ 🔒 ubys.kastamonu.        | ed <mark>u</mark> .tr |                           |        |
|----------------------------------|-----------------------|---------------------------|--------|
|                                  |                       |                           |        |
| Ara                              | Q                     |                           | ڻ<br>ا |
| SİSTEM YÖNETİMİ                  | <                     | ONUR ALTINTAȘ             |        |
| RİMER                            | 1 ~                   | Belge Yöneticisi          | × *    |
| - Rimer Başvurusu Oluştur 🛛 🔫    |                       |                           |        |
| KİŞİSEL MEMUR İŞLEMLERİ          |                       | Kişisel                   |        |
| ÖĞRENCİ BİLGİ SİSTEMİ            | <                     | Mesajlar                  | 0      |
| ELEKTRONIK BELGE YÖNETIM SISTEMI | <                     | Anketler                  | 0      |
| AYRILIŞ SÜREÇ TAKİBİ SİSTEMİ     | <                     | Hsp.Ayar                  |        |
| SERVİS/DESTEK İŞLEMLERİ          | <                     | Kullanıcı Portal Ayarları |        |

2- **"Yeni Dilek Öneri veya Şikâyet Oluştur**" (RİMER Başvuru) butonuna tıklanarak başvuru ekranı kullanıcıya açılır.

| Collendir Lutten Destek Talepierinizi   Collendir Collendir   Collendir Collendir   Collendi Collendi | i Gizle + | Yapmayınız. Bu ekran yalnızca<br>Yeni Dilek Öneri veya Şikaye | t Oluştur                         |              |  |  |
|----------------------------------------------------------------------------------------------------|-----------|---------------------------------------------------------------|-----------------------------------|--------------|--|--|
| iltreleme Seçenekleri                                                                                                    |           | Dilek Öneri ve Şikayetlerir                                   | n Bana Gelen Dilek Oneri ve Şikay | etler        |  |  |
| Takip <mark>Numarası</mark>                                                                                                    |           | Sayfada 10 🗸 ka                                               | ayıt göster                       |              |  |  |
| Talep Durumu                                                                                                    |           |                                                               | 11                                | 11           |  |  |
| Hiçbiri seçilmedi                                                                                                    |           | Talep İçeiği                                                  | Talep Türü                        | Talep Tarihi |  |  |
| Talep Türü Seçiniz                                                                                                    |           | ۲                                                             | Dilek                             | 14.04.2022   |  |  |
| Hiçbiri seçilmedi                                                                                                    |           | ۲                                                             | Dilek                             | 14.04.2022   |  |  |
| Falep Tarih Aralığı Seçiniz                                                                                                    |           | ۲                                                             | Dilek                             | 13.04.2022   |  |  |
| ilk tarih                                                                                                    | × m       | 3 kayıttan 1 - 3 arasındaki kayıtlar gösteriliyor             |                                   |              |  |  |
| son tarih                                                                                                    | × m       |                                                               |                                   |              |  |  |
| TListele                                                                                                    |           |                                                               |                                   |              |  |  |

3- Dilek Öneri veya Şikâyet Oluşturma ekranından **"Talep Türü"**, **"Talep İçeriği"**, **"Dosya Yükleme**" ve isteğe bağlı olarak da **"Talebim yönlendirilirken kişisel bilgilerim gizlensin**" kutucuğu doldurularak **"Gönder**" butonuna basılır.

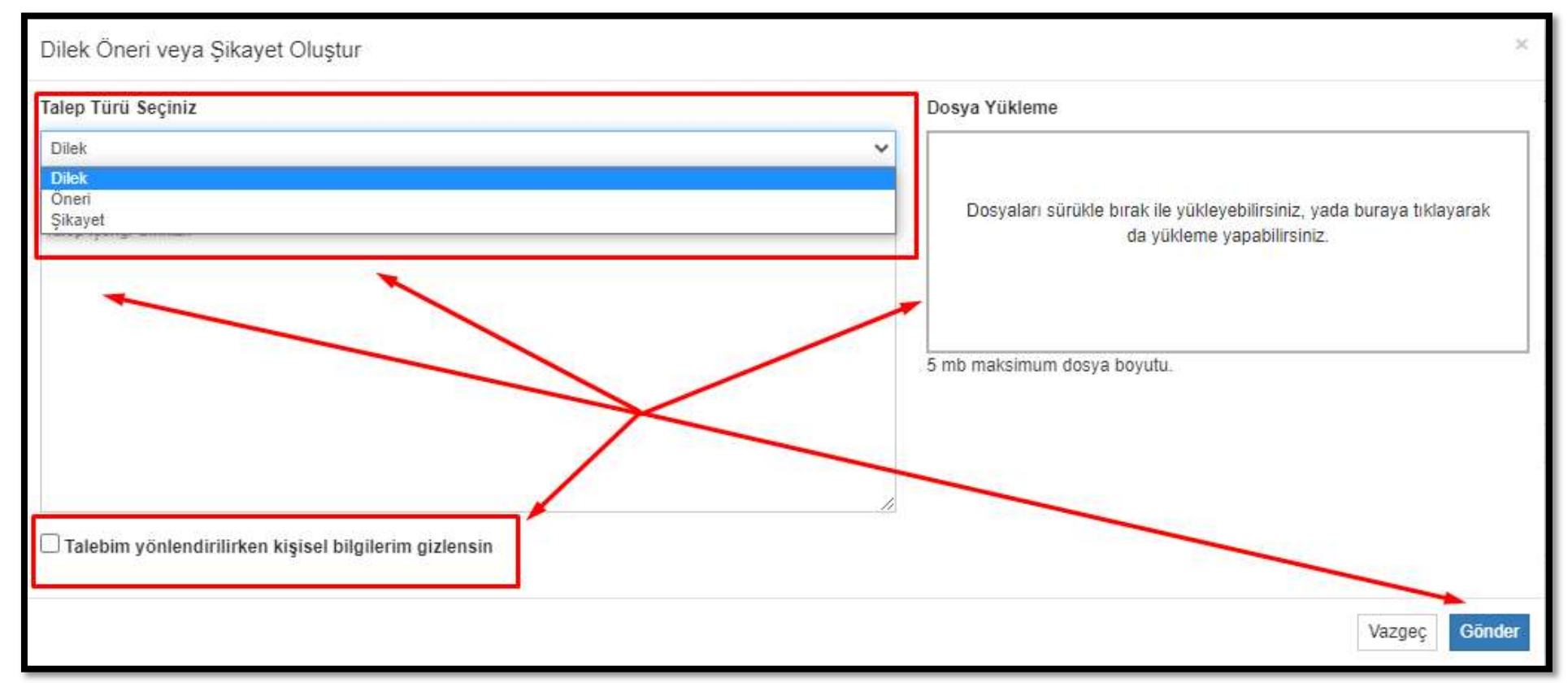

NOT: RİMER üzerinden yapılan müracaatlar yönetim kanallarına ulaştırıldıktan sonra en kısa sürede başvuru sahibine geri dönüş gerçekleştirilecektir.

Herhangi bir sorun ile karşılaşmanız durumunda aşağıdaki numaralardan bizlere ulaşabilirsiniz.

Onur ALTINTAŞ 1307

Kübra KÖKCİ 1213 Yağmur SUBAKAN 1311